## Wie erfolgt die Bestellung von Büchern?

1. VOR der Fernleihbestellung sollte im eigenen Bibliothekskatalog (OPAC) recherchiert werden, ob der gewünschte Titel nicht im Bestand der Hochschulbibliothek Weingarten vorhanden ist.

Geben Sie hierfür den von Ihnen gewünschten Titel in die Eingabemaske ein und wählen Sie im Suchbereich "Bibliotheksbestand oder Alle" aus.

Die Suche ist u. a. nach Titel, Person, ISBN möglich. Beispielsuche:

|            | (                              |        |                       |                            |          |   | T                                                                                     |
|------------|--------------------------------|--------|-----------------------|----------------------------|----------|---|---------------------------------------------------------------------------------------|
| uchbereich | h: Alle                        |        | he starten Suche wied | erholen 👕 Suche leeren     |          |   | Merklisten                                                                            |
|            | Titelwort                      | ~      | Das ZNA Buch : Konze  | pte, Methoden und Praxis d | Register | ۲ | O Aufruf einer Merkliste                                                              |
| UND        | ✓ Autor (Perso)                | n) 🗸   | Moecke, Heinzpeter    |                            | Register |   | So funktionieren                                                                      |
| UND        | V ISSN, ISBN, S                | WB-Nr. |                       |                            | Register |   | Freie Suche und Schnellsuche                                                          |
| UND        | <ul> <li>Schlagwort</li> </ul> |        |                       |                            | Register |   | <ul> <li>Verknüpfte Suchen mit logischen Operatoren<br/>(UND, NICHT, ODER)</li> </ul> |
|            | Medientyn                      |        |                       |                            | Ū        |   | O Suchen mit Titelanfängen                                                            |
|            | Caracha                        |        |                       |                            |          |   | Suchen mit Wortanfängen, z.B. Sozial*                                                 |
|            | sprache                        |        | <u></u>               | •                          |          |   | C Exakte Suchen, z.B. <i>Die Kunst</i>                                                |
| engende S  | uchaspekte                     |        |                       |                            |          |   | © Register/Indizes                                                                    |
| erlag      | [                              |        |                       |                            | i.       |   |                                                                                       |
| scheinung  | sort                           |        |                       |                            |          |   |                                                                                       |
| nr präzis  |                                | lahr v | von                   | lahr bis                   |          |   |                                                                                       |
| 1.57       | <u> </u>                       |        |                       |                            |          |   |                                                                                       |

Bei *erfolgloser Suche* in unserem OPAC (Bibliothekskatalog) erscheint die Meldung "Kein Treffer im Bibliothekskatalog, angezeigt werden Treffer in der Fernleihe"

| artsei  | ite    | Mein Konto                                            | Meine Suchen                                                 | Literaturlisten                                     | Anschaffungsv                                          | orschläge                                | Hilfe                          |                        |       |                                                                                  |
|---------|--------|-------------------------------------------------------|--------------------------------------------------------------|-----------------------------------------------------|--------------------------------------------------------|------------------------------------------|--------------------------------|------------------------|-------|----------------------------------------------------------------------------------|
| Suchb   | egriff | f:                                                    | Su                                                           | ichbereich: Alle                                    |                                                        | 🗸 🗸 s                                    | uche starten                   | Erweiterte             | Suche |                                                                                  |
| liothel | ksbes  | rliste                                                |                                                              |                                                     |                                                        |                                          |                                |                        |       | E. Druckversion                                                                  |
| ) Ke    | in Tre | effer im Bibliotheks                                  | katalog, angezeigt w                                         | verden Treffer in de                                | er Fernleihe                                           |                                          |                                |                        |       | <b>← K &lt; &gt; &gt; E</b>                                                      |
| esuch   | nt wu  | rde mit "Titelwort=                                   | Das ZNA Buch : Ko                                            | nzepte; Autor (Pers                                 | on)= Moecke, hein:                                     | zpeter; Jahr=                            | 2011", Treffer: 9              | in Fernleih            | e     |                                                                                  |
|         |        | Das ZNA-Buch:<br>wert GmbH                            | Konzepte, Meth                                               | oden und Prax                                       | s der Zentraler                                        | n Notaufna                               | ıme - Zeilen-                  | 2014                   | GBV   | W Nicht das Richtige?                                                            |
| _@      |        |                                                       |                                                              |                                                     |                                                        |                                          |                                |                        |       | Merklisten           Ø Merkliste aktivieren                                      |
|         |        | Das ZNA-Buch :<br>Med. Wiss. Verl                     | Konzepte, Meth<br>Ges.                                       | hoden und Prax                                      | is der Zentrale                                        | n Notaufna                               | hme - MWV                      | 2011                   | GBV   | ☆ Merkliste                                                                      |
|         |        | Heinzpeter Moeck                                      | ke (Hrsg.). Mit Bei                                          | tr. von M. Angstwu                                  | rm .                                                   |                                          |                                |                        |       | O So funktioniert das Filtern                                                    |
|         |        | Das ZNA-Buch :<br>lage) - Medizini                    | Konzepte, Meth<br>sch Wissenschaf                            | hoden und Prax<br>ftliche Verlagsge                 | tis der Zentrale<br>esellschaft                        | n Notaufna                               | hme (1. Auf-                   | 2011                   | GBV   | <ul> <li>Filter aktivieren/deaktivieren</li> <li>Sprache</li> </ul>              |
| _@      |        |                                                       |                                                              |                                                     |                                                        |                                          |                                |                        |       | <ul><li>Gattung</li><li>Bibliotheksverbund</li></ul>                             |
|         |        | Das ZNA-Buch :<br>Wiss. VerlGes.                      | Konzepte, Meth                                               | hoden und Prax                                      | is der zentrale                                        | n Notaufna                               | hme - Med.                     | 2011                   | HEBIS | <ul> <li>Veröffentlichungsart</li> <li>Filter aktivieren/deaktivieren</li> </ul> |
|         |        | Heinzpeter Moeck                                      | ke (Hrsg.). Mit Bei                                          | tr. von M. Angstwu                                  | rm                                                     |                                          |                                |                        |       | Weitere Optionen                                                                 |
|         |        | Das ZNA-Buch :<br>lage) - Medizini                    | : Konzepte, Meth<br>sch Wissenschaf                          | hoden und Prax<br>ftliche Verlagsge                 | tis der Zentrale<br>sellschaft                         | n Notaufna                               | hme (1. Auf-                   | 2011                   | SWB   | Titel exportieren                                                                |
| _@      | 2      |                                                       |                                                              |                                                     |                                                        |                                          |                                |                        |       |                                                                                  |
|         | <br>]  | Bundesarbeitsg<br>Christian K. Lackn                  | emeinschaft Zei<br>er und Heinzpeter I                       | ntrale Notaufna<br>Moecke                           | hme (BAG-ZNA                                           | )                                        |                                | 2011                   | GBV   |                                                                                  |
| Æ       |        | Das ZNA-Buch :<br>nisch Wissensch<br>Heinzpeter Moeck | Konzepte, Meth<br>haftliche Verlags<br>ke, Christian K. Lack | hoden und Prax<br>gesellschaft<br>ner, Thomas Klöss | <mark>tis der Zentrale</mark><br>(Hrsg.) ; mit Beiträg | <mark>n Notaufna</mark><br>gen von M. Ar | hme - Mediz<br>ogstwurm [und 7 | j- 2011<br>73 weiteren | BVB   |                                                                                  |
|         |        | Dis ZNA Buch<br>Medizinisch Wis<br>Heinzpeter Moeck   | : : Konzepte, Me<br>ss. VerlGes.<br>«e (Hrsg.)               | thoden und Pra                                      | axis der Zentral                                       | en Notaufr                               | ahme - MWV                     | / 2011                 | SWB   |                                                                                  |

- 2. Gewünschten Treffer ankreuzen, allerdings bitte **kein** E-Book, erkennbar am Symbol, da diese bis zum jetzigen Zeitpunkt (Stand: März 2019) nicht über die Fernleihe erhältlich sind.
- 3. Klicken Sie nun, um auf die Volltitelaufnahme zu gelangen, bitte nochmals auf den von Ihnen gewünschten Titel. Jetzt erscheint die Vollanzeige des Titels und dort sehen Sie dann rechts oben den Link "Zur Fernleihbestellung"

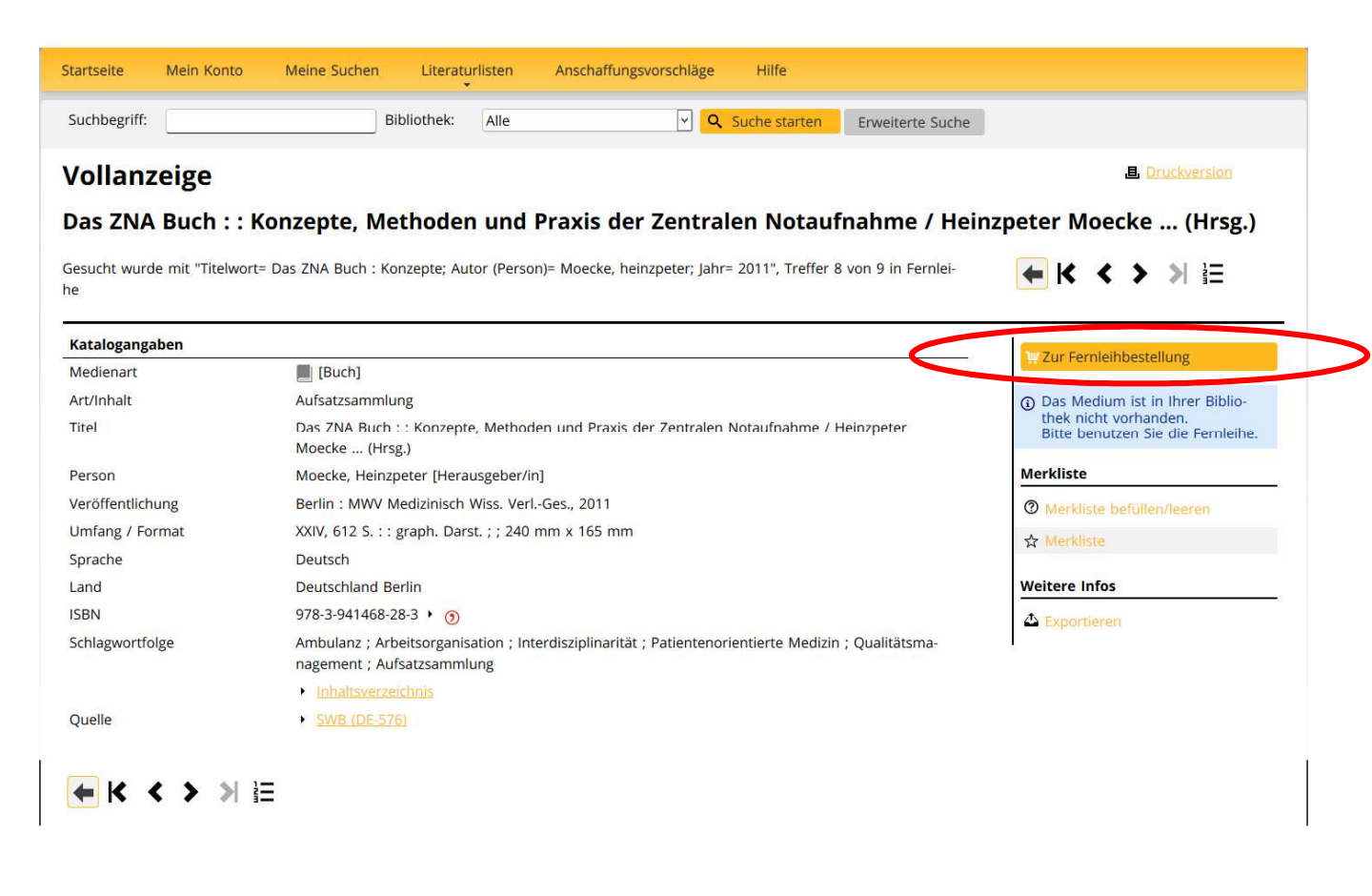

4. Bei Klick auf den Link "Zur Fernleihbestellung" gelangen Sie zur Anmeldemaske für ihr Bibliothekskonto

| itartseite  | Mein Konto             | Meine Suchen         | Literaturlisten | Anschaffungsvorschläge | Hilfe |
|-------------|------------------------|----------------------|-----------------|------------------------|-------|
| Anmel       | den                    |                      |                 |                        |       |
| lier können | Sie sich als Leser     | unserer Bibliothek a | anmelden.       |                        |       |
|             |                        |                      |                 |                        |       |
| Angaben zur | Identifizierung        |                      |                 |                        |       |
| Angaben zur | <b>Identifizierung</b> |                      |                 |                        |       |

## Kontonummer = Ausweisnummer

Ihre Kontonummer ist auf Ihrem Benutzerausweis / Studentenausweis aufgedruckt. Für **Studierende der Pädagogischen Hochschule** gilt: Matrikelnummer ergänzt auf 8 Stellen mit einer vorangestellten Null, *z.B.* 07123456

Für **Studierende der Hochschule Ravensburg-Weingarten** gilt: die Kontonummer auf der Rückseite Ihres Benutzerausweises.

## Passwort

**Für alle Benutzergruppen**: Geburtsdatum zehnstellig mit Trennzeichen in der Form *TT.MM.JJJJ, z.B.* 01.01.1980

Sollte es auf diese Weise nicht funktionieren, versuchen Sie es bitte einmal ohne Punkte, also *z. B. 01011980* 

## Bitte melden Sie sich am Schluss Ihrer Sitzung ab!

5. Nachdem Sie ihre Anmeldedaten eingegeben haben klicken Sie auf Anmeldung abschicken. Nun wird der von Ihnen gewünschte Titel in das Fernleihbestellformular übernommen.

| Fernleihbestellu                                                                                                    | ng                                                                                                    |                                           |  |  |  |  |
|----------------------------------------------------------------------------------------------------|----------------------------------------------------------------------------------------------------|-------------------------------------------|--|--|--|--|
| Bestellte Kopien dürfen nicht zu kommerziellen Zwecken verwendet werden. (UrhWissG §60e Abs. 5)                                              |                                                                                                    |                                           |  |  |  |  |
| Bestelldaten:<br>Das ZNA Buch : : Konzepte, Met<br>graph. Darst. ; ; 240 mm x 165<br>ISBN 978-3-941468-28-3 ()<br>Wenn KOPIE gewünscht: Anga | choden und Praxis der Zentralen Notaufnahme / Heinzpeter Moecke … (Hrsg.) Berlin : MWV Medizini:<br>mm.<br><b>.ben zum Aufsatz/Teil des Buches</b> | sch Wiss. VerlGes., 2011 XXIV, 612 S. : : |  |  |  |  |
| Autor                                                                                                    |                                                                                                    |                                           |  |  |  |  |
| Titel                                                                                                    |                                                                                                    |                                           |  |  |  |  |
| Seite von - bis                                                                                                    |                                                                                                    |                                           |  |  |  |  |
| Angaben zur Bestellung                                                                                                    |                                                                                                    |                                           |  |  |  |  |
| Bemerkungen                                                                                                    |                                                                                                    |                                           |  |  |  |  |
|                                                                                                    | Ersatzweise andere Auflage/Ausgabe liefern                                                                                                    |                                           |  |  |  |  |
|                                                                                                    | Ersatzweise Übersetzung liefern                                                                                                    |                                           |  |  |  |  |
|                                                                                                    | Kopie, falls Original nicht lieferbar                                                                                                    |                                           |  |  |  |  |
|                                                                                                    | Falls zusätzliche Kosten anfallen, einverstanden bis $\in$                                                                                         |                                           |  |  |  |  |
|                                                                                                    | Falls nicht erledigt, Rückmeldung bis (TT.MM.JJJJ)                                                                                                 |                                           |  |  |  |  |
| Ausgabeort                                                                                                    | Hochschulbibliothek Weingarten                                                                                                    | ~                                         |  |  |  |  |
| Name                                                                                                    | Dangel-Hartmann, Gabriele                                                                                                    | TAN                                       |  |  |  |  |
| Bitte bestätigen                                                                                                    |                                                                                                    |                                           |  |  |  |  |
| □ Ich bestätige, dass ich die b                                                                                                    | estellte Vervielfältigung nicht zu kommerziellen Zwecken nutzen werde.                                                                             |                                           |  |  |  |  |
| Bestellen übbrechen                                                                                                    |                                                                                                    |                                           |  |  |  |  |
| Impressum   Datenschutz HS Wein                                                                                                    | garten   Datenschutz PH-Weingarten                                                                                                    | Seitenanfang                              |  |  |  |  |

- 6. Überprüfen Sie den Titel nochmals auf Richtigkeit und ergänzen Sie Angaben zur Bestellung, falls Sie dies wünschen.
- 7. Danach geben Sie die TAN-Nummer in das entsprechende Feld rechts unten ein und bestätigen mit einem Häkchen, dass Sie die bestellte Vervielfältigung nicht zu kommerziellen Zwecken nutzen werden.
- 8. Letzter Schritt ist der Klick auf den Button "Bestellen"

Bitte warten Sie, bis Sie die Meldung "Bestellserver hat die Bestellung angenommen" angezeigt wird. Dann ist ihre Bestellung auch wirklich angekommen und Sie können Sie jetzt auf ihrem Bibliothekskonto sehen.